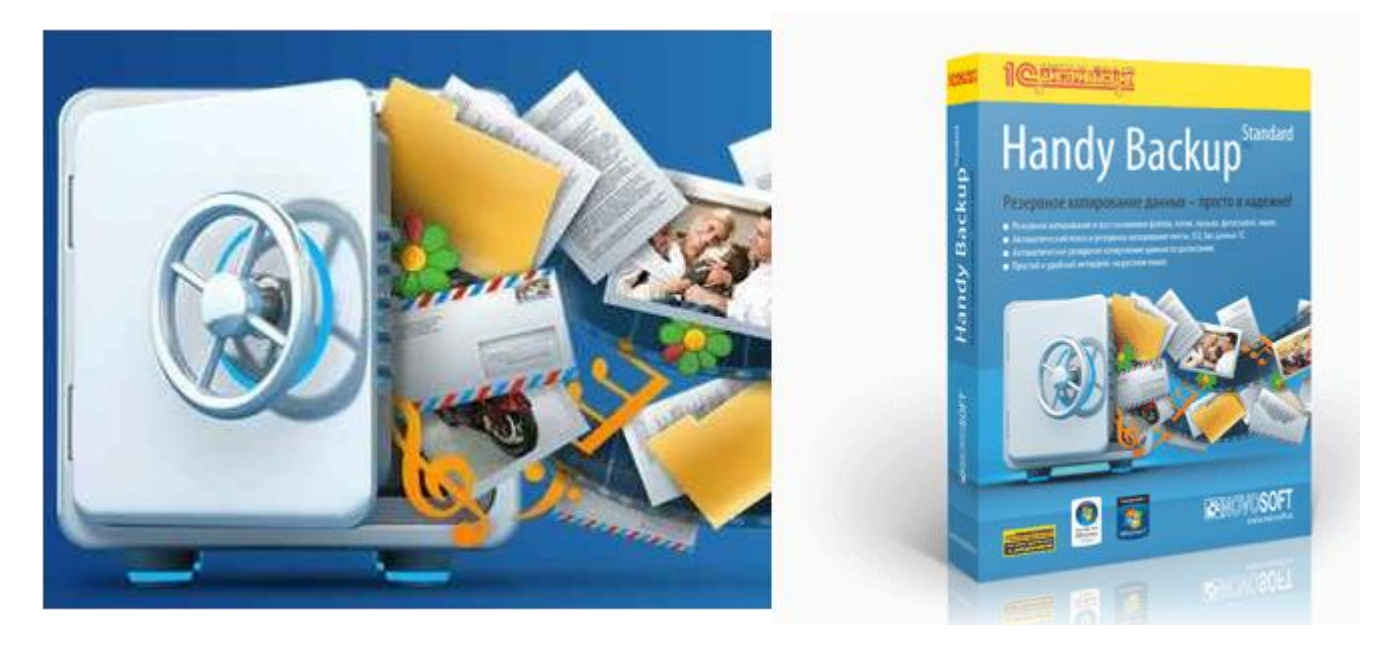

# Приветствую друзья!

Уже давно, хотел написать эту статью, но все руки не доходили :)

Тема не новая, «бэкапы» в 1С Предприятии.

Новый лишь, инструмент, который позволяет это делать на полном автопилоте.

# – Программа Handy Backup.

Уже где-то лет пять я использую эту программу для создания и восстановления «бэкапов» в 1С.

Программа очень проста в использовании, к тому же имеет очень широкий круг возможностей, чем собственно и подкупает.

#### Вот на что она способна:

Делает автоматический, «бэкап» и восстановление различных файлов и баз данных.

# В том числе MySQL, PostgreSQI, MS SQL, файловые информационные базы 1С Предприятия.

#### Полностью совместима с:

- о Windows 8 (включая Windows 8 Pro, Enterprise, Windows RT)
- Windows 7 (Enterprise, Ultimate, Professional, Home Premium, Home Basic, Starter)
- о Windows Vista (все версии)
- Windows 2012 Server (Foundation, Essentials, Standard, Datacenter)
- Windows Small Business Server 2011
- Windows 2008 Server, Windows Server 2008 R2
- о Windows XP SP3 и более новые версии
- о Windows 2003 Server (все версии)

Когда речь идет о **«бэкапах»** в клиент-серверном варианте, (есть обычная связка MS SQL + 1C) тогда, нет особого смысла использовать сторонне программное обеспечение, все можно настроить и на стороне **«Сиквела»** в **«Планах обслуживания».** 

#### Вот только не всегда все так просто.

Часто на практике, мы имеем дело с различными базами данных.

Интернет магазины, такие как «1С-Битрикс», различные базы PostgreSQL, MySQL, а еще парочка файловых баз данных 1С, + базы v77.

Это уже не считая важных документов, отчетов и т.д.

Всему этому хозяйству нужно обеспечить, сохранность и безопасность, и в случаи сбоя, всегда иметь под руками резервную копию.

Обычно эту проблему решают написанием различных скриптов, которые выполняют всю эту работу.

Вот только эта работа занимает время, а при смене, например, IP адреса, сервера, имени директории, все скрипты приходится править вручную, и тут опять затраты по времени.

# А восстановление?

Не менее важно сегодня иметь возможность не только быстро сделать резервную копию, но и восстановить из резервной копии, базу 1С, быстро восстановить, например упавший сайт, интернет магазин.

# Что опять писать скрипты?

# Handy Backup способна восстановить упавшую базу 1С в два клика!

- Без скриптов.
- Долгих настроек.
- Никаких специальных знаний не нужно!

О Handy Backup можно рассказывать долго, я же покажу вам суть, как пользоваться этой программой.

(Статью разобью на две части, для удобства).

#### И так поехали...

# Где взять программу?

# Качаем бесплатно на оф. сайте программы:

#### http://www.handybackup.ru

#### Установка

Программу следует установить на сервер или ПК где работает 1С Предприятие.

Установка программы очень проста, соглашаемся, со всем что просят, клик по кнопке «Далее» и готово!

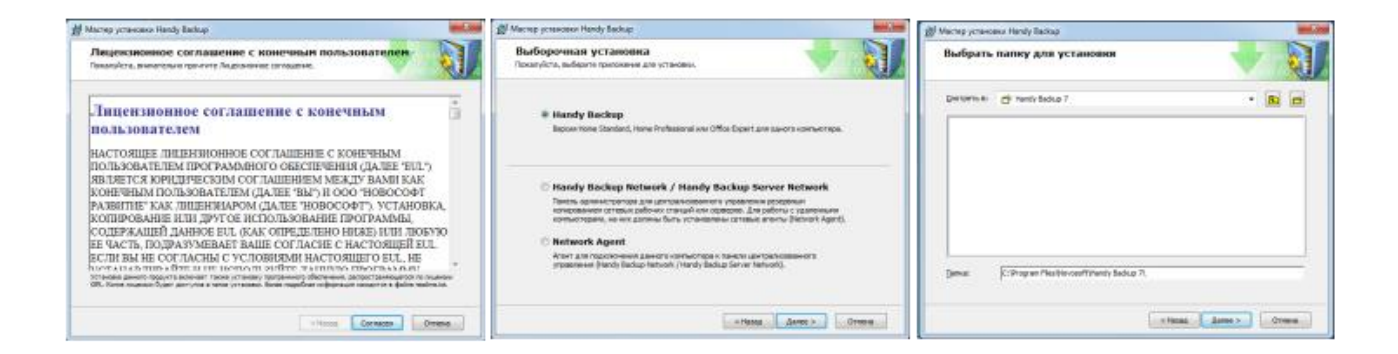

Есть пробный период, 30 дней, программа будет работать у Вас бесплатно.

Лицензия всего 2670 руб. (Professional, версия Standard - 500 руб).

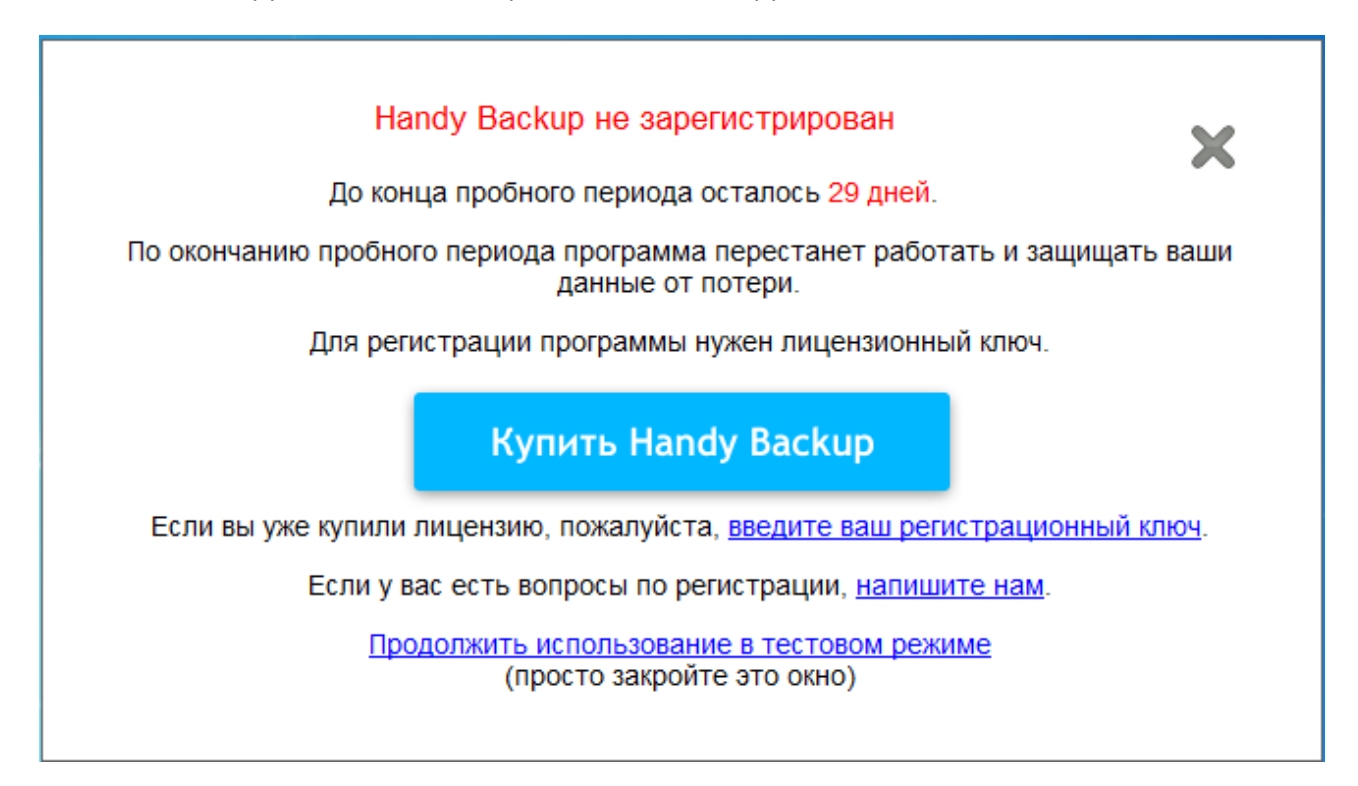

Друзья, это не реклама продукта, никаких партнерских отчислений мне не платят,

просто действительно вещь реально хорошая, пользуюсь и другим советую!

# «Бэкап» файловой информационной базы 1с.

И так запускаем Handy Backup.

Настроем автоматический «бэкап» файловой информационной базы 1с.

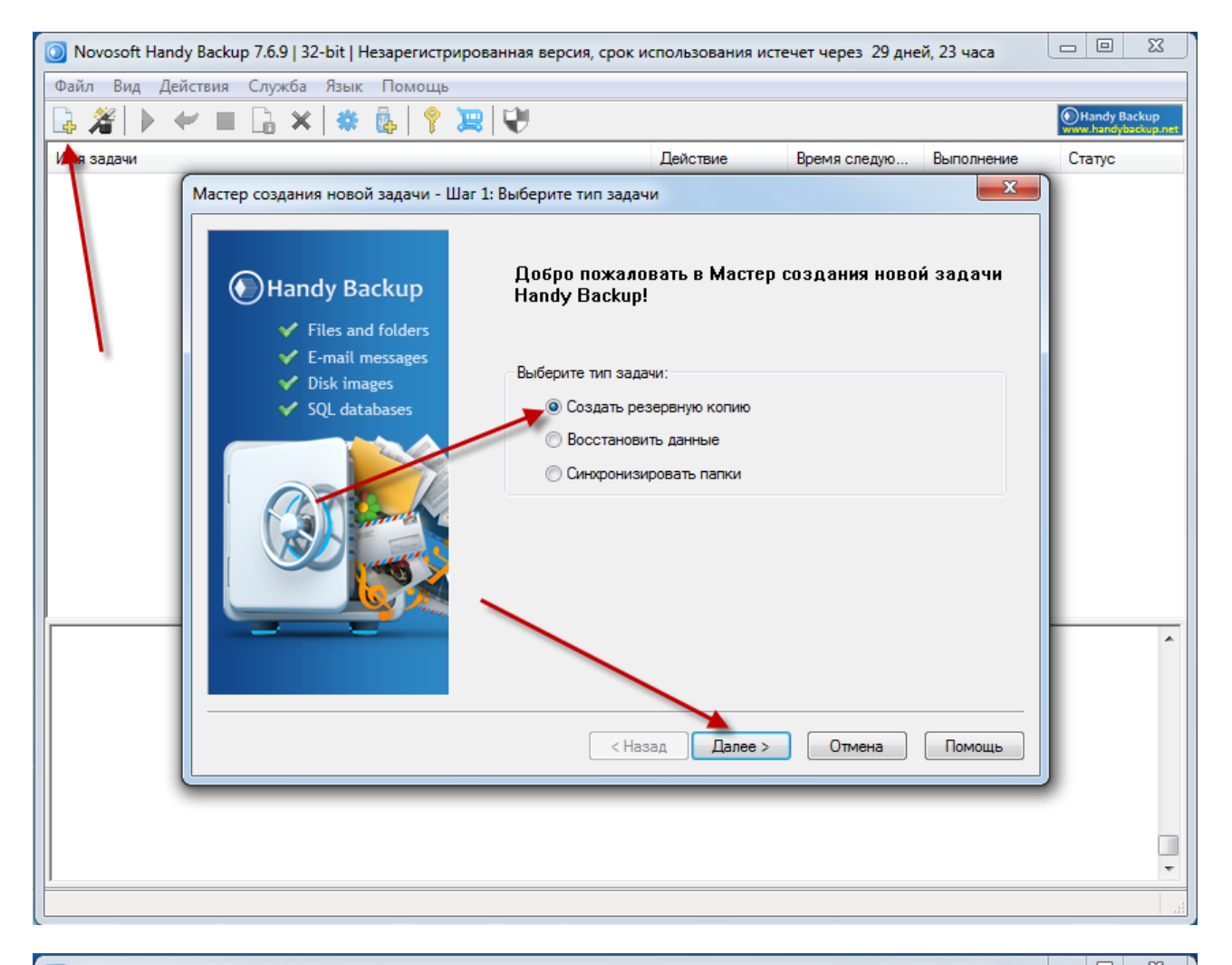

|                                  | ≈ I V               | _                     |              | -           | www.han |
|----------------------------------|---------------------|-----------------------|--------------|-------------|---------|
| чи                               |                     | Действие              | Время следую | Выполнение  | Стату   |
| Мастер создания новой задачи - L | Jar 2: Укажите данн | ые для резервного ко  | пирования    | ×           |         |
|                                  |                     |                       |              |             |         |
|                                  |                     | ранные для резервного | копирования  |             |         |
| Database A                       |                     |                       |              |             |         |
| Registry                         |                     |                       |              |             |         |
| CD/DVD/Blu-ray                   |                     |                       |              |             |         |
| 🙀 Network Д                      | бавить              | d                     |              |             |         |
| FTP                              | >>                  | 6                     |              |             |         |
| FTPS                             |                     |                       |              |             |         |
| SFTP y                           | далить              | Add your              | data here    |             |         |
| Amazon S3                        | <<                  |                       | 2.2          |             |         |
| WebDAV                           |                     | 14 H                  | 66C-         |             |         |
|                                  |                     | 144                   |              |             |         |
| Xref AutoCAD to Cloud            |                     |                       |              |             |         |
| 😨 Другой тип данных 🥃            |                     |                       |              |             |         |
| 4 III >                          |                     |                       |              |             | -       |
| Внимание: часть опций может пот  | ребовать наличия пр | ав администратора!    | 🔲 Файлов     | зые фильтры |         |
|                                  |                     |                       |              |             |         |
|                                  |                     |                       |              |             |         |
|                                  |                     | < Назад Далее >       | Отмена       | Помощь      |         |
|                                  |                     |                       |              |             |         |
|                                  |                     |                       |              |             |         |
|                                  |                     |                       |              |             |         |

Выбираем в списке что копировать - 1С, и клик добавить «>>»

Затем создаем «Новую конфигурацию».

Укажем имя конфигурации, так как, скорее всего **«бэкапить»** нужно будет больше чем одну базу 1с.

Метод копирования есть, «dump» и «file copy».

«dump» - это значит, что копирование будет выполняться средствами самого 1С Предприятия.

По факту выгрузка в \*dt.

Если выбираете «file copy» тогда копирование будет выполнено методами программы Handy Backup.

Последний метод в раз в 5 быстрее «dump», учтите этот момент, создавая задачу копирования.

Размер «бэкапа» в этом случаи больше чем dt, так как копируется директория целиком, без упаковки.

Пишем имя пользователя (как в 1С Предприятии).

И укажем пароль, если есть.

| Бэка | ап Свойства задау         | Настройки                                                                                               |        |
|------|---------------------------|----------------------------------------------------------------------------------------------------|--------|
| Н    | Выберите да               | Конфигурация 1C config                                                                                  | L L    |
|      | Выберите Файл             | Общие настройки Дополнительно                                                                           |        |
|      | ⊡V 10<br>⊕V X 1<br>⊕Y Hot | Метод<br>копирования Піе сору<br>Способ доступа к данным                                                | Размер |
|      |                           | Пользовател Абдулов (Директор)<br>Имя пользователя в конфигурации 1С                                    |        |
|      |                           | Пароль<br>Пароль пользователя в конфигурации 1С                                                         |        |
|      |                           | Использовать аутентификацию Windows<br>Поля Пользователь и Пароль игнорируются                          |        |
|      |                           | Настройки отключения пользователей от базы перед<br>началом бэкапа находятся на вкладке "Дополнительно" |        |
| 4    |                           | ОК                                                                                                    | Помс   |

Затем в списке мы увидим нашу «Информационную базу».

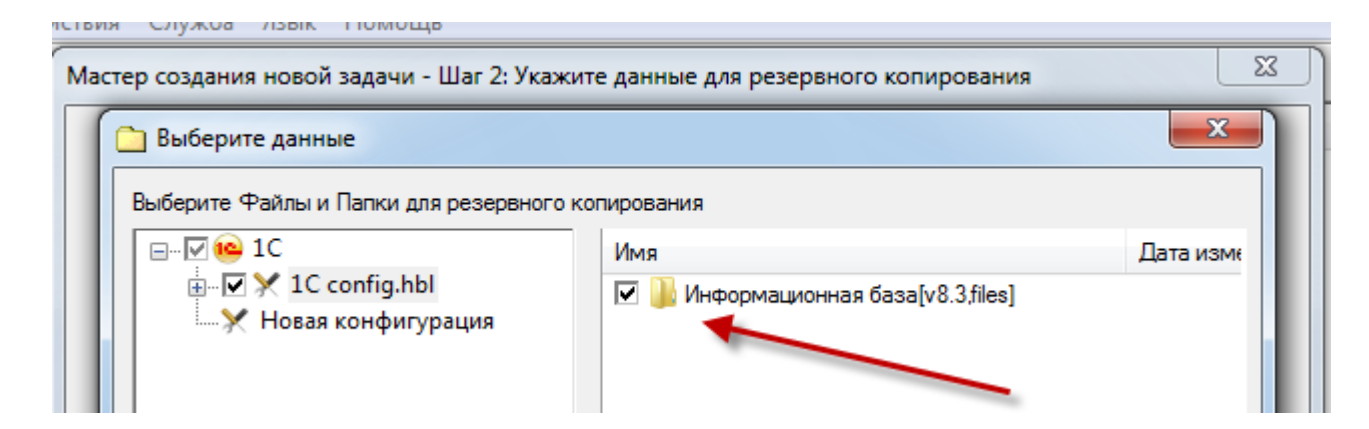

Кликаем «ОК».

И выберем место, куда мы будим складывать наши «бэкапы».

| Выберите хран                                                                                                    | нилище для резервны                                                                        | к копий. |                                                                                                    |        |
|----------------------------------------------------------------------------------------------------|--------------------------------------------------------------------------------------------|----------|----------------------------------------------------------------------------------------------------|--------|
| Comput<br>Online E<br>Vandex.I<br>CD/DVD<br>Network<br>PTP<br>FTP<br>FTP<br>FTPS<br>SFTP<br>Amazon<br>Multi-cl<br>WebDAV<br>WebDAV | er<br>Jackup<br>Disk<br>/Blu-ray<br>:<br>S3<br>oud<br>/<br>oCAD to Cloud<br>место хранения |          | New Task 11<br>New Task 8<br>New Task 9<br>PerfLogs<br>Program Files<br>ProgramData<br>Recovery<br>System Volume Information<br>TEMP<br>Users<br>Windows<br>xampp<br>backup_1c |        |
| Куда:                                                                                                    | C:\backup_1c                                                                               |          |                                                                                                    | Найти  |
| Свободно/Вс                                                                                                    | его на диске:                                                                              | /        |                                                                                                    | Созда  |
|                                                                                                    |                                                                                            |          | < Назад Далее >                                                                                                    | Отмена |

# Затем жмем «Далее»

Тип копирования выбираем «Полное».

Ставим птичку «Хранить несколько резервных копий».

Клик по кнопке «Параметры обновления резервных копий».

Ставим переключатель возле «Хранить только последние 3 версии».

Это значит, что у Вас будет 3 копии базы данных 1с.

Пример:

- 3a 14.10.2015
- 3a 15.10.2015

• 3a 16.10.2015

Три последних, четвертая (за 13.10.2015) будет удалена автоматически.

Далее ставим птичку «Хранить резервную копию с временной меткой».

Ставим точность временной метки «День».

Это поможет нам быстро ориентироваться за какое число сделан «бэкап».

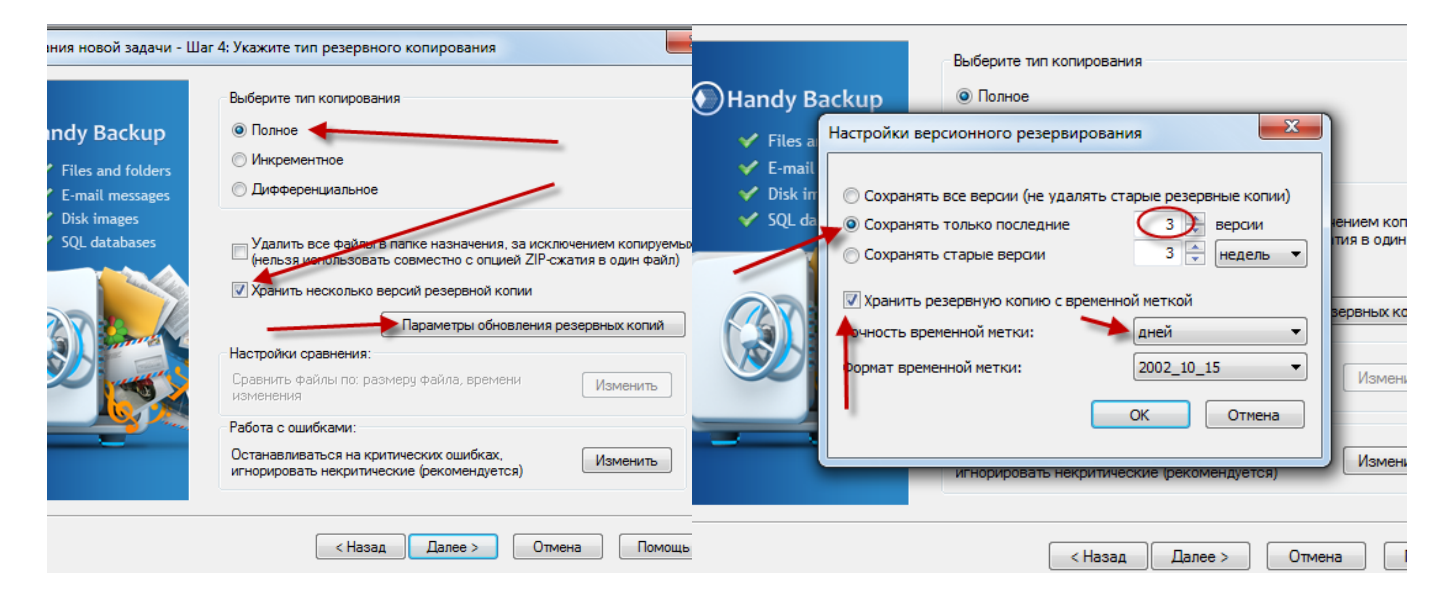

Затем сделаем клик по кнопке «Изменить». (Работа с ошибками).

| Имя Что копировать Куда копировать Как копировать Сжатие и шифрование Расписание Действи<br>Выберите тип копирования<br>Полное<br>Как копирования<br>Полное<br>Как копирования<br>Полное<br>Как копирования<br>Полное<br>Как копирования<br>Полное<br>Соработка ошибок<br>Санавливаться на критических ошибках, игнорировать<br>некритические (рекомендуется)<br>Останавливаться на любой ошибке<br>Скопировать всё, что<br>во можно<br>Скопировать всё, что<br>во можно<br>Скопировать всё, что<br>во можно<br>Как копировать ся на любой ошибках, скопировать всё, что<br>во можно<br>Скопировать ся на любой ошибках, скопировать всё, что<br>во можно<br>Скопировать ся на любой ошибках, скопировать всё, что<br>во можно<br>Как копировать ся на любой ошибках, скопировать всё, что<br>во можно<br>Как копировать ся на любой ошибках, скопировать всё, что<br>Скопировать всё, что<br>Скопировать ся на любой ошибках, скопировать всё, что<br>во можно<br>Как копировать ся на любой ошибках, скопировать всё, что<br>Скопировать ся на любой ошибках, скопировать всё, что<br>станавливаться на любой ошибках, скопировать всё, что<br>Скопировать ся на любой ошибках, скопировать всё, что<br>станавливаться на любой ошибке<br>Как копировать ся на любой ошибке<br>Как копировать ся на любой ошибке<br>Скопировать ся на любой ошибке<br>Как копировать ся на любой ошибке | Бэкап Свойства задачи                                                                                                    | Σ                                                        |
|----------------------------------------------------------------------------------------------------|----------------------------------------------------------------------------------------------------|----------------------------------------------------------|
| Выберите тип копирования         © Полное         • Files ar         • E-mail         • Disk im         • SQL dat         • Ocraнавливаться на критических ошибках, игнорировать некритические (рекомендуется)         • Ocraнавливаться на любой ошибке         • Ocraнавливаться на ошибках, скопировать всё, что вонножно         • Pafora с ошибками:         • Pafora c ошибками:         • Pafora c ошибками:                                                                                                    | Имя Что копировать Куда копировать Как копировать Сжатие и шифрование Расписание                                                                                                    | Действи 4                                                |
|                                                                                                    | Выберите тип копирования         © Полное         • Files an         • Files an         • Disk im         • SQL dat         • Ocraнавливаться на критических ошибках, игнорировать<br>некритические (рекомендуется)         • Ocraнавливаться на любой ошибке         • Pte останавливаться на ошибках, скопировать всё, что<br>воножно         • Paбота с ошибками:         • Paбота с ошибками: | копируемых<br>один файл)<br>ок копий<br>менить<br>менить |

И укажем, что остановиться нужно на любой ошибке.

Чтоб случайно, не запороть резервную копию, то бишь нашу информационную базу 1С.

Кликаем два раза по кнопке «Далее».

# Включаем «Планировщик».

Благодаря планировщику мы сможем поставить на автопилот создание «бэкапов».

Чем собственно исключим главную причину, по которой довольно часто пропадают данные в 1С

# - Человеческий фактор!

Ставим птичку возле повторить «Каждый день» и укажем время старта.

Обязательно ставим птичку «Выполнять пропущенные запуски».

| 7.6.9   32-bit   Незарегист<br>оздания новой задачи - L                              | рированная версия, срок использования истечет через 29 дней. 22 час<br>Шаг 6: Задать расписание                                                                                      |
|--------------------------------------------------------------------------------------|----------------------------------------------------------------------------------------------------|
| Handy Backup<br>Files and folders<br>E-mail messages<br>Disk images<br>SQL databases | <ul> <li>Включить планировщик</li> <li>Старт: 15.09.2015</li> <li>Повторить</li> <li>Каждый день</li> <li>В дни недели</li> <li>В дни месяца</li> <li>Произвольный период</li> </ul> |
|                                                                                      | <ul> <li>Запуск от USB</li> <li>Выполнять при входе в систему</li> <li>Выполнять при выходе из системы</li> </ul>                                                                    |
|                                                                                      | < Назад Далее > Отмена Помощ                                                                                                    |

Кликаем по кнопке «Далее».

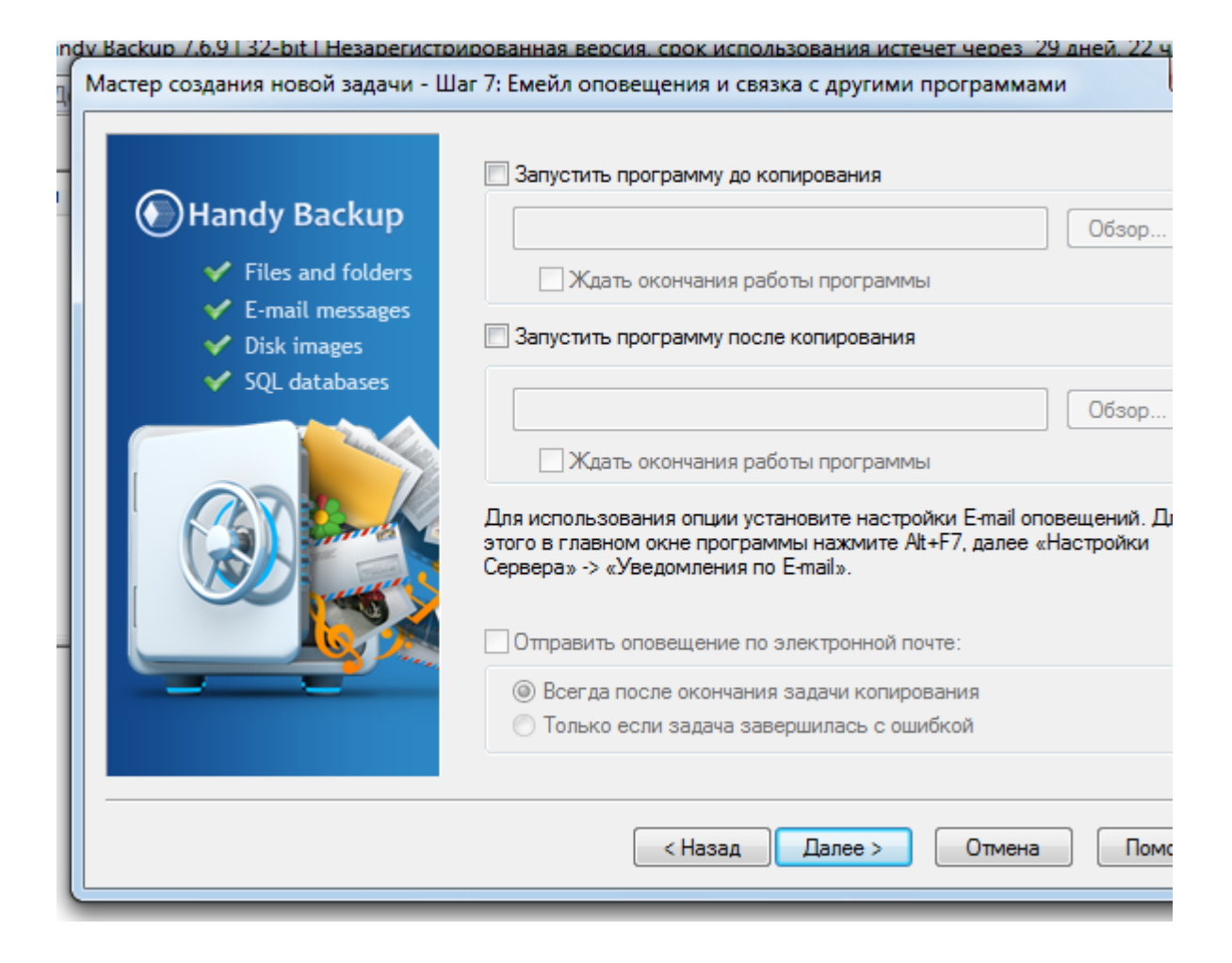

Здесь мы можем более тонко настроить сценарий выполнения «бэкапа».

Например, можем выполнить какой-нибудь скрипт или программу, до или после копирования, иногда это действительно нужно.

Кликаем «Далее».

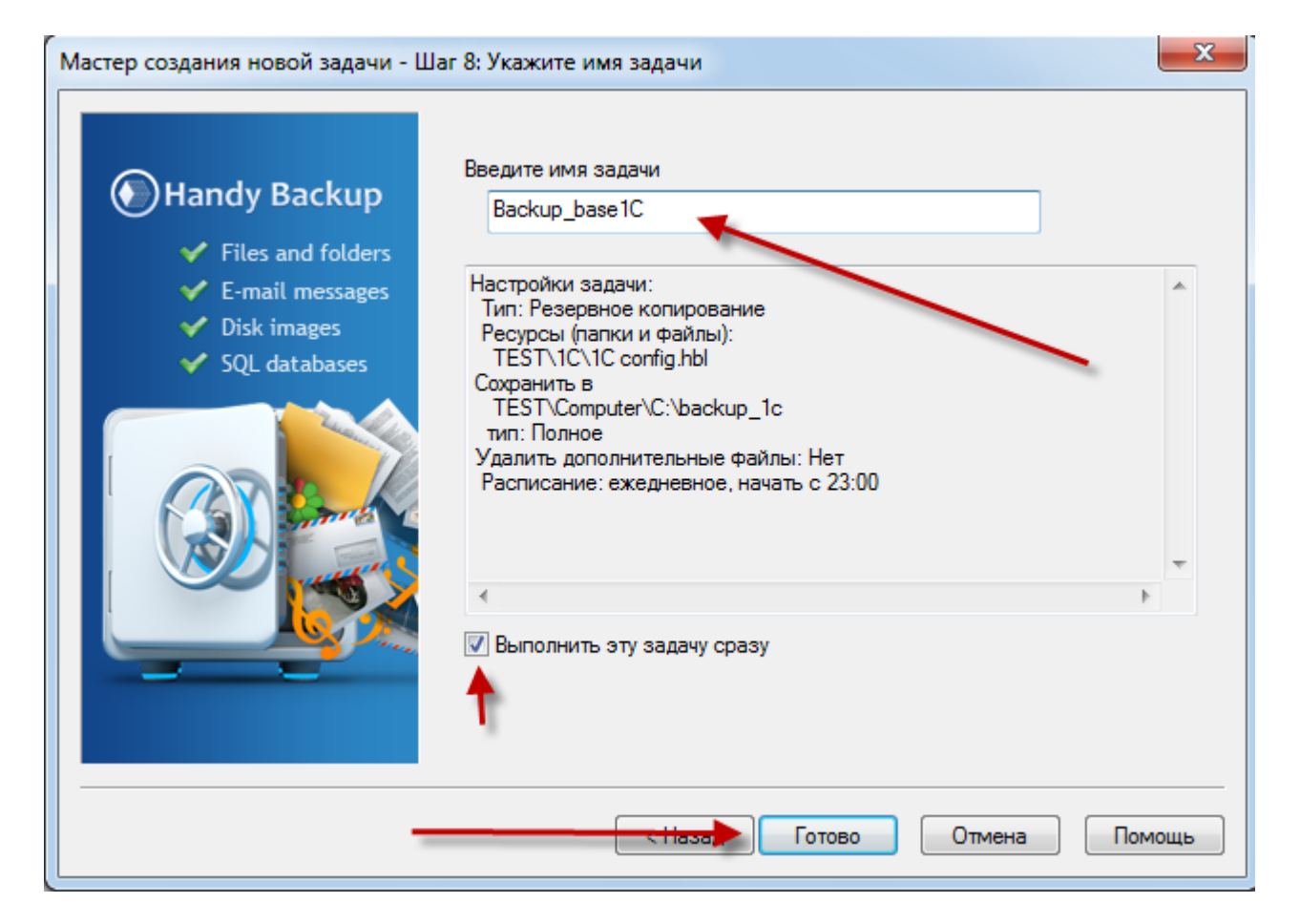

Зададим имя нашей задаче по ежедневному автоматическому копированию базы 1С.

#### И клик «Готово».

После чего будет выполнено копирование информационной базы 1С, и создано это задание.

| 列 Novosoft Handy Backup 7.6.9   32-bit   Незарегистрированная версия, срок использования истечет через 🛛 29 дней, 22 часа 👘 💷 💻 🏧           |                 |                     |            |                                     |  |  |
|----------------------------------------------------------------------------------------------------|-----------------|---------------------|------------|-------------------------------------|--|--|
| Файл Вид Действия Служба Язык Помощь                                                                                                    |                 |                     |            |                                     |  |  |
| 🕞 🕨 🛩 🔳 🔓 🗙 🗰 🥵 📍 🐺 🔍                                                                                                    |                 |                     |            | Handy Backup<br>www.handybackup.net |  |  |
| V Имя задачи                                                                                                    | Действие        | Время следующе      | Выполнение | Статус                              |  |  |
| Backup_base1C                                                                                                    | Бэкап           | 15.09.2015 23:00:00 | 74 %       | Резервировани                       |  |  |
|                                                                                                    |                 |                     |            |                                     |  |  |
|                                                                                                    |                 |                     |            |                                     |  |  |
|                                                                                                    |                 |                     |            |                                     |  |  |
|                                                                                                    |                 |                     |            |                                     |  |  |
|                                                                                                    |                 |                     |            |                                     |  |  |
|                                                                                                    |                 |                     |            |                                     |  |  |
|                                                                                                    |                 |                     |            |                                     |  |  |
|                                                                                                    |                 |                     |            |                                     |  |  |
|                                                                                                    |                 |                     |            |                                     |  |  |
| STATUS:>14:49:37 Handy Backup 7.6.9.15 Built on Aug 21 2015<br>2015-09-15 15:58:20 SESSION STARTED                                          |                 |                     |            |                                     |  |  |
| STATUS:>15:58:20 Подробный лог сохранен в файле < <u>file://C:\Users\Admin\AppData\Roaming\Novosoft\Handy Backup 7\logs\0000000C.log</u> >. |                 |                     |            |                                     |  |  |
| STATUS:>15:58:20 Резервное копирование. Процесс начался в 2015-09-15 15:58:20<br>STATUS:>15:58:20 Вычисление объёма данных                  |                 |                     |            |                                     |  |  |
| STATUS:>15:58:20 Будет скопировано 32 файлов, которые ориентировочно з                                                                      | аймут 583.97 MB |                     |            |                                     |  |  |
| STATUS:>15:58:20 Обработка корневого каталога -1C contig.nbi                                                                                |                 |                     |            |                                     |  |  |
|                                                                                                    |                 |                     |            |                                     |  |  |
|                                                                                                    |                 |                     |            |                                     |  |  |
|                                                                                                    |                 |                     |            |                                     |  |  |
|                                                                                                    |                 |                     |            | h.                                  |  |  |

| 💽 Novosoft Handy Backup 7.6.9   32-bit   Незарегистрированная версия, срок использования истечет через 29 дней, 22 часа 📃 💷 💌 |                                          |                                                 |                         |                           |                         |                                     |  |
|----------------------------------------------------------------------------------------------------|------------------------------------------|-------------------------------------------------|-------------------------|---------------------------|-------------------------|-------------------------------------|--|
| Файл Вид Действия Служба                                                                                                    | Язык Помощь                              |                                                 |                         |                           |                         |                                     |  |
| 🔓   🕨 🛩 🔳 🔓 🗙   🏶                                                                                                    | 🔥 📍 🔀                                    | V                                               |                         |                           |                         | Handy Backup<br>www.handybackup.net |  |
| 🚈 Имя задачи                                                                                                    | Действие                                 | Время следующе                                  | Выполнение              | Статус                    |                         |                                     |  |
| ✓ Backup_base1C                                                                                                    | Бэкап                                    | 15.09.2015 23:00:00                             | 100 %                   | Успех                     |                         |                                     |  |
|                                                                                                    |                                          |                                                 |                         |                           |                         |                                     |  |
|                                                                                                    |                                          |                                                 |                         |                           |                         |                                     |  |
|                                                                                                    |                                          |                                                 |                         |                           |                         |                                     |  |
|                                                                                                    |                                          |                                                 |                         |                           |                         |                                     |  |
|                                                                                                    |                                          |                                                 |                         |                           |                         |                                     |  |
|                                                                                                    |                                          |                                                 |                         |                           |                         |                                     |  |
|                                                                                                    |                                          |                                                 |                         |                           |                         |                                     |  |
|                                                                                                    |                                          |                                                 |                         |                           |                         |                                     |  |
|                                                                                                    |                                          |                                                 |                         |                           |                         |                                     |  |
|                                                                                                    |                                          |                                                 |                         |                           |                         |                                     |  |
| :>15:58:20 Будет скопировано 32 ф<br>:>15:58:20 Обработка корневого к;                                                        | айлов, которые ор<br>аталога "1С config. | иентировочно займу<br>bbl"                      | т 583.97 MB             |                           |                         | <b>^</b>                            |  |
| :>15:58:44 *** Информация о проц                                                                                              | ecce ***                                 |                                                 |                         |                           |                         |                                     |  |
| :>15:58:44 Статус: Успешно завер                                                                                              | шено!                                    |                                                 |                         |                           |                         |                                     |  |
| :>15:58:44 Проигнорированных о<br>:>15:58:44 Файдов скопировано: 3                                                            | шибок: 0<br>32                           |                                                 |                         |                           |                         |                                     |  |
| :>15:58:44 Создано удалённых па                                                                                               | ток: 8                                   |                                                 |                         |                           |                         | =                                   |  |
| 4G:>15:58:44 Вы используете незар                                                                                             | егистрированную                          | версию. Узнайте бол                             | ьше о регистрац         | ии, посетив <u>http:/</u> | /www.handybackup.ru/ł   | help 3 4.shtml                      |  |
| :>15:58:44 Резервное копирование                                                                                              | . Процесс закончи<br>нформации в доге    | лся в 2015-09-15 15:50<br>2 Спросите у нас! htt | 5:44<br>p://www.bandyba | ackup ru/support s        | html?utm_status=succes  | s#feedback                          |  |
| -15 15:58:44 SESSION ENDED                                                                                                    | in population of shore                   | in empotence y nucl <u>nee</u>                  | p., / www.nandybe       | reception supported       | initiatin status=succes | *                                   |  |
| •                                                                                                    |                                          |                                                 |                         |                           |                         | •                                   |  |
|                                                                                                    |                                          |                                                 |                         |                           |                         |                                     |  |

Копирование информационной базы будет выполнено, даже если в данный момент в ИБ работают пользователи в файловом варианте, нет нужды кого-то выгонять из базы, при выполнении **«бэкапа».** 

# ОБЯЗАТЕЛЬНО!

# Нужно сделать так чтоб программа работала как служба Windows!

Для этого делаем клик вверху по кнопке «Служба» (Это контекстное меню программы).

#### И клик «Работать как служба».

Укажем учетную запись (Имя, пароль пользователя) от которого служба будет стартовать автоматически.

| Novosoft Handy Backup 7.6.9   32-bit                                                                                                    | t   Незарегистри                                                        | рованная версия, ср                                                                                                    | ок использовани                                                 | ия истече                        |
|----------------------------------------------------------------------------------------------------|-------------------------------------------------------------------------|----------------------------------------------------------------------------------------------------|-----------------------------------------------------------------|----------------------------------|
| Файл Вид Действия Служба Яз                                                                                                    | ык Помощь                                                               |                                                                                                    |                                                                 |                                  |
| 🔒   🕨 🛩 🔳 🔓 🎓 i 🗱                                                                                                    | 🕹   📍 📜                                                                 | V                                                                                                    |                                                                 |                                  |
| 🛆 Имя задачи 🛛 🖉                                                                                                    | Действие                                                                | Время следующе                                                                                                    | Выполнение                                                      | Статус                           |
| 🖌 Backup_base1C                                                                                                    | Бэкап                                                                   | 15.09.2015 23:00:00                                                                                                    | 100 %                                                           | Успех                            |
|                                                                                                    | Режим служб<br>пользователя<br>полномочия µ<br>Пастроить<br>Учетная зап | ужоу<br>иы обладает рядом пре<br>я, чтобы узнать больши<br>для использования рез<br>а для другого пользова<br>ись: TEST\Admin<br>•••• | аимуществ (смотр<br>е). Здесь Вы можа<br>кима службы.<br>ателя: | ите руков<br>ете устанс<br>Прове |
| :>15:58:20 Будет скопировано 32 файл<br>:>15:58:20 Обработка корневого катал<br>:>15:58:44 *** Информация о процесс<br>:>15:58:44 Статус: Успешно заверше | Программа бу                                                            | Установка<br>удет запущена заново                                                                                                    | Отмена                                                          |                                  |

Теперь если что-то случится с нашей базой 1С мы знаем где взять резервную копию, а следовательно сможем ее восстановить!

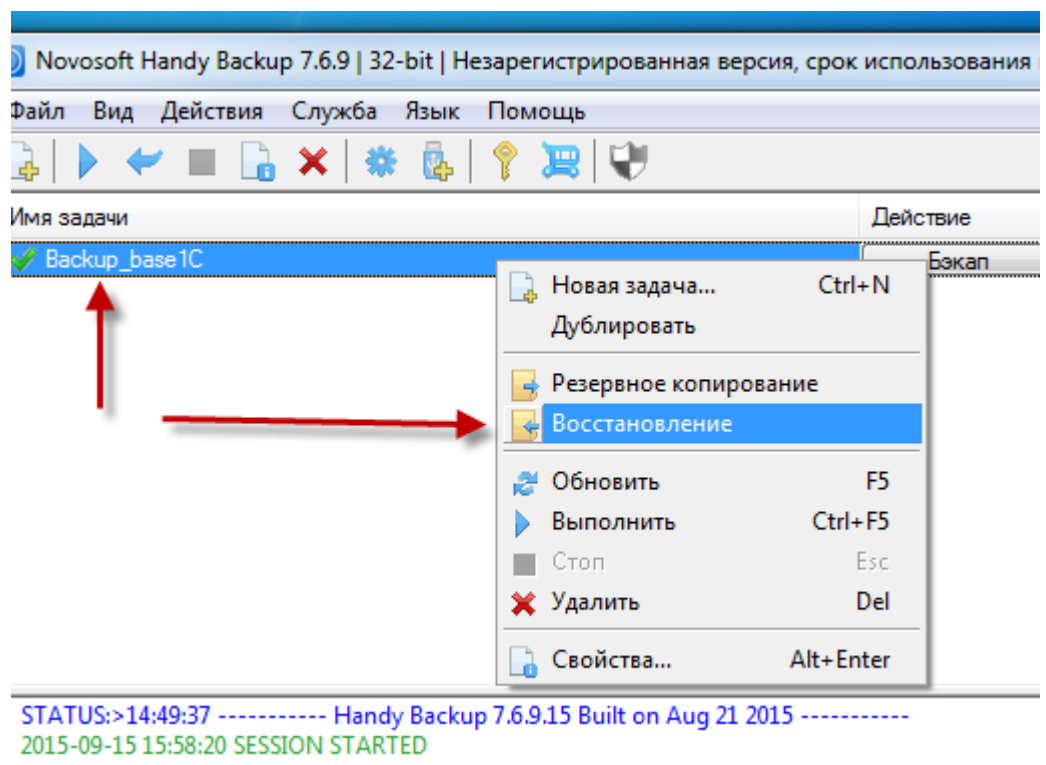

Как максимально быстро восстановить базу данных 1С?

2015-09-15 15:58:20 SESSION STARTED STATUS:>15:58:20 Подробный лог сохранен в файле <<u>file://C:\Users\Admin\AppData\Roamin</u>

# Первое «ОБЯЗАТЕЛЬНО!»

Выгоняем всех пользователей из файловой ИБ 1С Предприятия.

И просто делаем первый клик на нашем задании по копированию,

Клик **«Восстановить»** !

Произойдет восстановление из последнего созданного «бэкапа» базы 1С.

# Если хотите подробностей, записал для Вас видео, там показываю, как проделать все выше описанное.

https://youtu.be/T1NvGrbk37A

Что ж друзья на этом первую часть, данной статьи буду завершать, во второй части, разберем способы **резервного копирования** в клиент-серверном варианте работы 1С.

«Бэкапы» баз MS SQL, PostgreSQL и MySQL.

С уважением, Кухар Богдан.

team@kuharbogdan.com